### A U D E A R A

Perfect sound, always.

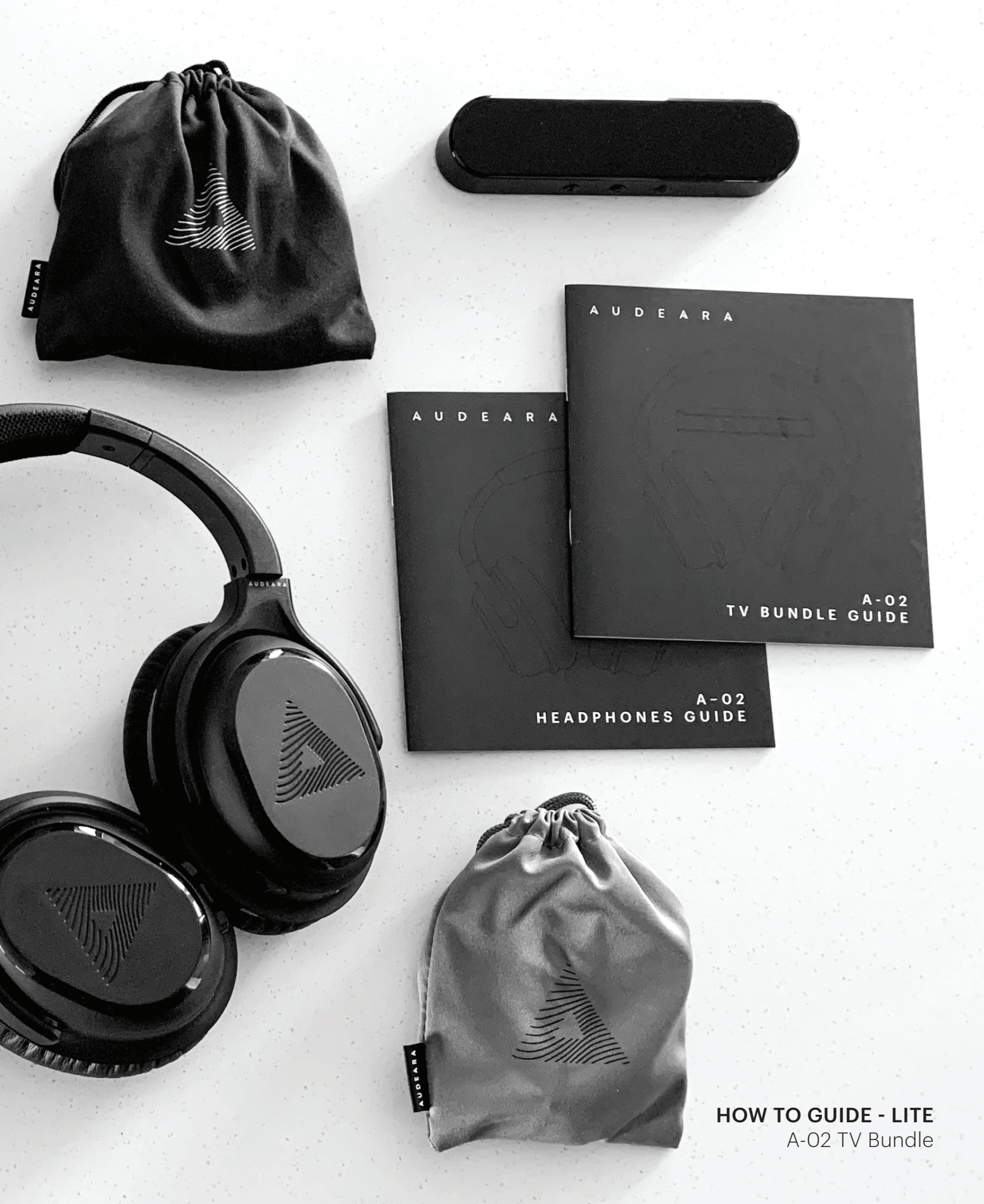

# FEATURES

### Personalise your sound

Personalise your headphones and track your hearing over time. Experience crystal clear sound and quality while watching TV, listening to music and communicating (telephone calls or video chat).

The Audeara headphones are compatible for use with cochlear implants and hearing aids and can be personalised via a simple hearing check using the Audeara app or at your hearing clinic.

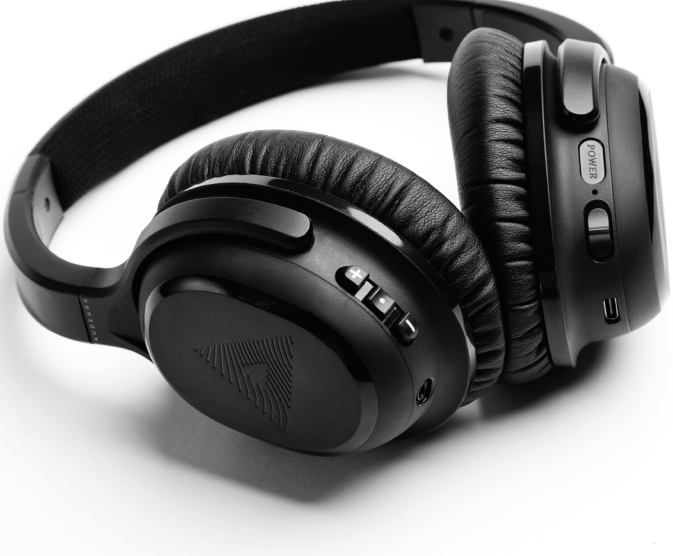

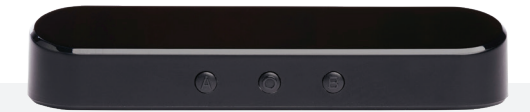

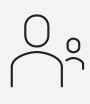

### **Personalised Sound**

Personalise your headphones and track your hearing over time

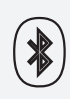

### Bluetooth Connection

Seamless connection to any Bluetooth device

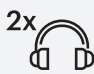

### **Connect Multiple Devices**

Connect a speaker system and up to two headphones to the TV

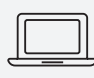

**Powerful Inbuilt Microphone** Perfect sound in and out

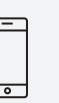

**Phone Calls and Video Chat** Answer calls or connect to video chat on your headphones

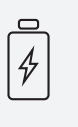

**Extra Long Battery Life** 30+ hours with Bluetooth and noise cancellation

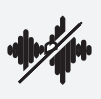

Active Noise Cancellation Reduce background noise

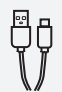

**USB-C Charging** Fast charging and easy to use

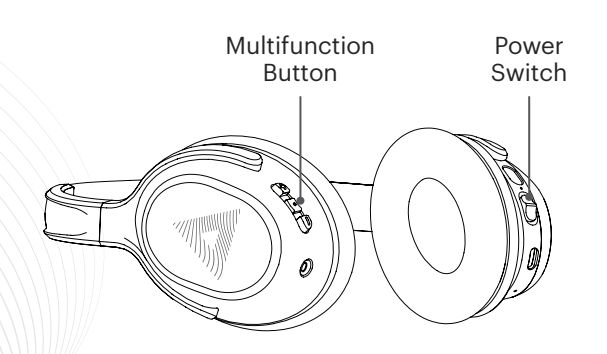

## PAIR A-02 HEADPHONES TO YOUR PHONE

- 1. Turn on the headphones using the Power Switch on the right ear cup.
- 2. Hold the middle Multifunction Button on the left ear cup of the headphones until the light flashes red and blue.
- 3. Open your phone and navigate to Settings > Bluetooth and make sure it is on.
- 4. "Audeara A-02" will appear in your available Bluetooth devices.
- 5. Select "Audeara A-02" to connect.

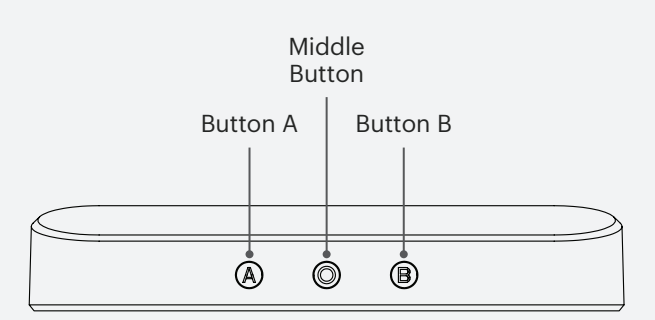

## PAIR A-02 HEADPHONES TO TV STREAMER

## Your Audeara A-O2 TV Bundle comes pre-paired. If required, follow the steps below to pair.

- 1. Turn on the headphones using the Power Switch on the right ear cup.
- 2. Hold the Middle Button on the left ear cup of your headphones until the light flashes red and blue.
- 3. Hold the A Button on the TV streamer until you see "Searching" appear on the TV streamer screen.
- 4. "Audeara A-O2" will appear on the screen to indicate that the headphones have been paired.
- 5. Press the middle Multifunction Button on the TV streamer to connect.

#### Screen once paired and connected:

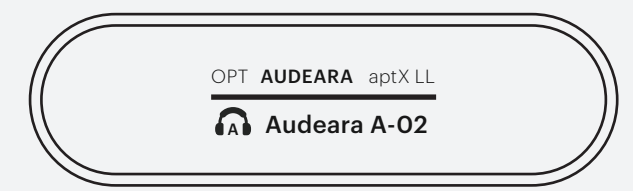

**Note:** To pair an additional headphone, turn off your currently paired headphone and repeat the above steps with your second pair.

## TV SET UP

The Audeara A-O2 headphone is pre-paired to the TV streamer. Follow the steps below to connect the streamer to your TV.

- 1. To power on, connect the TV streamer to the TV using the USB POWER cable provided.
- 2. Follow the steps below to connect the audio. Options depend on TV Audio Output:

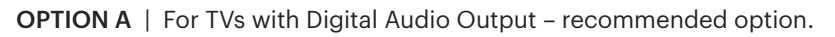

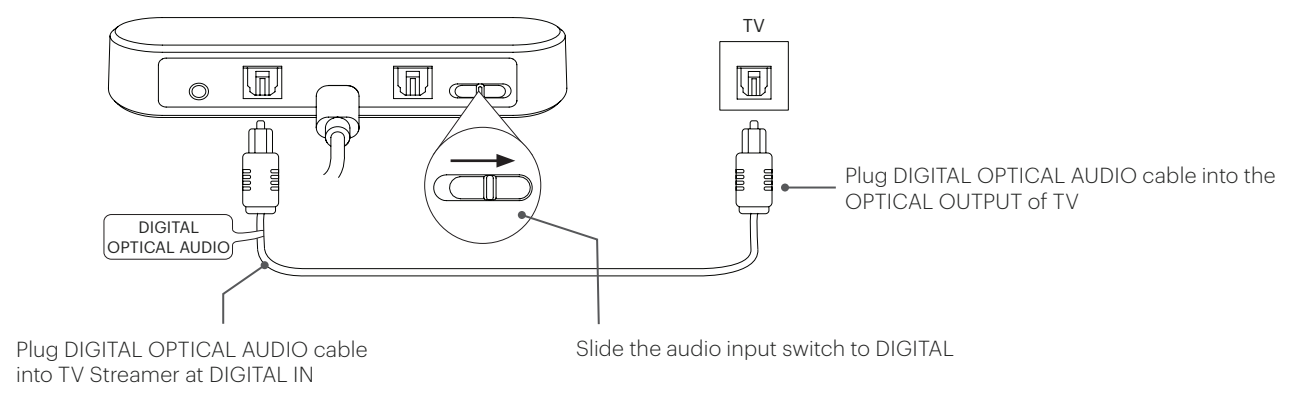

**OPTION B** | For TVs with 3.5mm Headphone Audio Output – recommended option if Optical Output is not available.

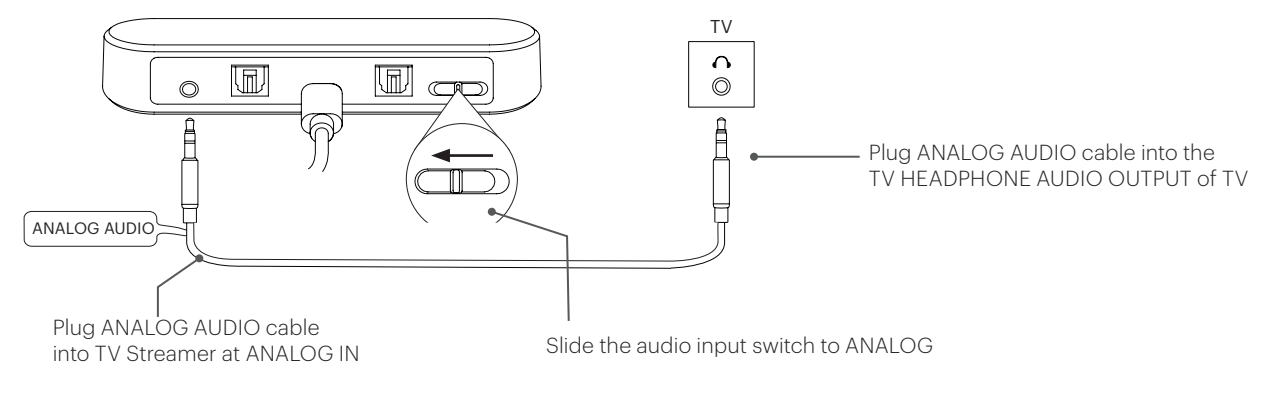

**OPTION C** | For TVs with RCA Audio Output (red/white ports) - this option is not recommended.

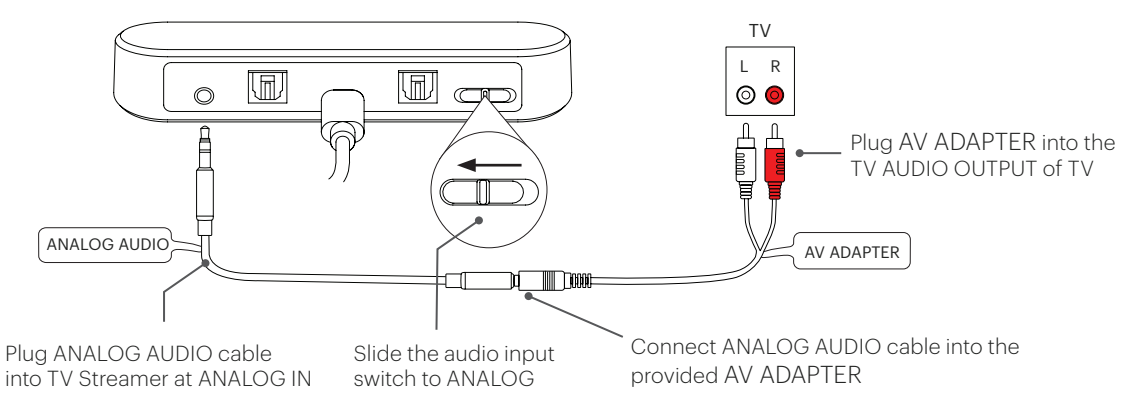

## **RESETTING THE PAIRING LIST**

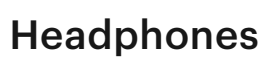

Resetting the pairing list on your headphones will remove its connection to all devices. Follow the steps below to reset the pairing list on your headphones:

- 1. Turn on the A-02 headphones.
- 2. Ensure there is no audio coming through the headphones.
- 3. Hold down the '+' and '-' button at the same time on the headphones for approx. 7 seconds.
- You will hear the headphones say 'Power Off' and the LED on the right ear cup will stop flashing.
- 5. Turn the headphones off and on again.
- The headphones will say 'Power On' followed by the pairing tone. The LED will flash red and blue, indicating the headphones' pairing list has been reset, and can reconnect to a Bluetooth device.

### **TV Streamer**

Resetting the pairing list on your TV Streamer will remove its connection to all devices. Follow the steps below to reset the pairing list on your TV Streamer:

- 1. Turn on the TV Streamer.
- 2. Hold down the 'A' and 'B' button at the same time for 3 seconds.
- 3. The screen will change to say "Reset Device".
- 4. The screen will then transition to say "Long Press A or B to pair". This indicates that the streamer has now been reset and is ready to connect to any device.

## HOW TO CHANGE TV AUDIO SETTINGS TO PULSE CODE MODULATION (PCM)

If your headphones are connected to your TV by Bluetooth directly or using your TV streamer and you are unable to hear any sound, you may need to adjust the sound settings on your TV.

Modern TVs offer the option for various digital channels and specialty formats, like Dolby, based on the manufacturer. This can mean that your TV is sending sound in a way that isn't recognised by your headphones.

To fix this you will need to change your audio settings to PCM. Every TV is different, however, general instructions on how to change the audio may be quite similar.

- 1. Open the Settings menu on your TV.
- Select Sound Settings, then select either: Additional Settings / Advanced Settings / Expert Settings / SPDIF Settings.

This may be different on your TV – different models have different systems and names.

4. Select Audio Format then select PCM. Please note, HDMI Audio Format is different to standard Audio Format.

Once the setting has been changed to PCM sound will start playing.

Be sure to also check that the switch on the back of your TV streamer corresponds with the cable that you have used to connect the streamer to your TV, as per set up instructions on page 4.

### CONTACT

Visit **audeara.com/support** for more information.

Or email our friendly support team at **support@audeara.com** or call us on **1300 251 539**.